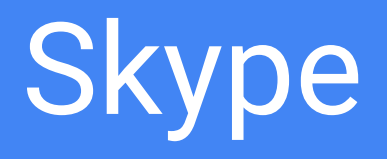

Logiciel de messagerie instantanée de Microsoft

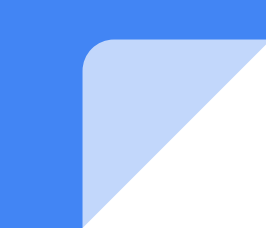

#### Présentation générale

- Skype est un logiciel de messagerie instantanée, vous pouvez communiquer en direct
  - soit en tapant sur votre clavier
  - soit en utilisant un micro pour transmettre votre voix et un casque, des hauts-parleurs pour entendre votre interlocuteur
  - soit en utilisant une webcam, cas le plus fréquent pour échanger avec l'image et le son. vous pourrez désactiver l'image si vous le souhaitez. Votre webcam a un micro incorporé. Sur les ordinateurs portables, les enceintes (les hauts-parleurs) sont incorporées et le micro aussi.
- Appels en groupe pour communiquer à plusieurs en même temps !
- Skype permet également d'envoyer des fichiers pour transmettre des images, des chansons, des documents pdf etc.
- Skype est un logiciel gratuit de Microsoft
- Skype est disponible
  - sur les ordinateurs sous windows sous la forme d'un logiciel classique ou sous la forme d'une application du Windows Store
  - sur les appareils mobiles tablettes ou smartphones.
  - en version web directement depuis un navigateur à partir du site internet www.skype.com

#### Utiliser Skype depuis son navigateur

1. Cliquez sur <u>https://www.skype.com/fr/get-skype/</u>

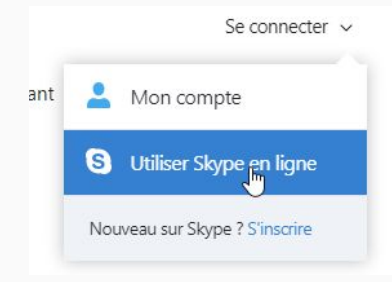

Si vous possédez un compte Skype mais ne pouvez pas installer Skype sur le poste, utilisez Skype en ligne.

#### Skype application dans windows Store (Windows 10)

|    | <b>2</b>              | Adobe Creative Cloud             |                |          |  |
|----|-----------------------|----------------------------------|----------------|----------|--|
|    | L                     | Adobe Lightroom                  |                |          |  |
|    | ۲                     | Adobe Photoshop Elements 12      | e              | S        |  |
|    | Lr                    | Adobe Photoshop Lightroom 4.4    | Microsoft Edge | Skype    |  |
|    | $\overline{\bigcirc}$ | Alarmes et horloge               |                |          |  |
| \$ | (9)                   | Apple Software Update<br>Nouveau |                |          |  |
| ŝ  | 00                    | Arduino                          | 22             | ~        |  |
| 45 |                       | Assistant Mise à niveau de Windo | Films et TV    |          |  |
| 0  | б <u>л</u>            | Assistant Mobile                 |                |          |  |
|    | ,О Та                 | aper ici pour rechercher         | .Q.            | <u>e</u> |  |
|    |                       |                                  |                |          |  |

Skype est déjà installé sous windows 10.

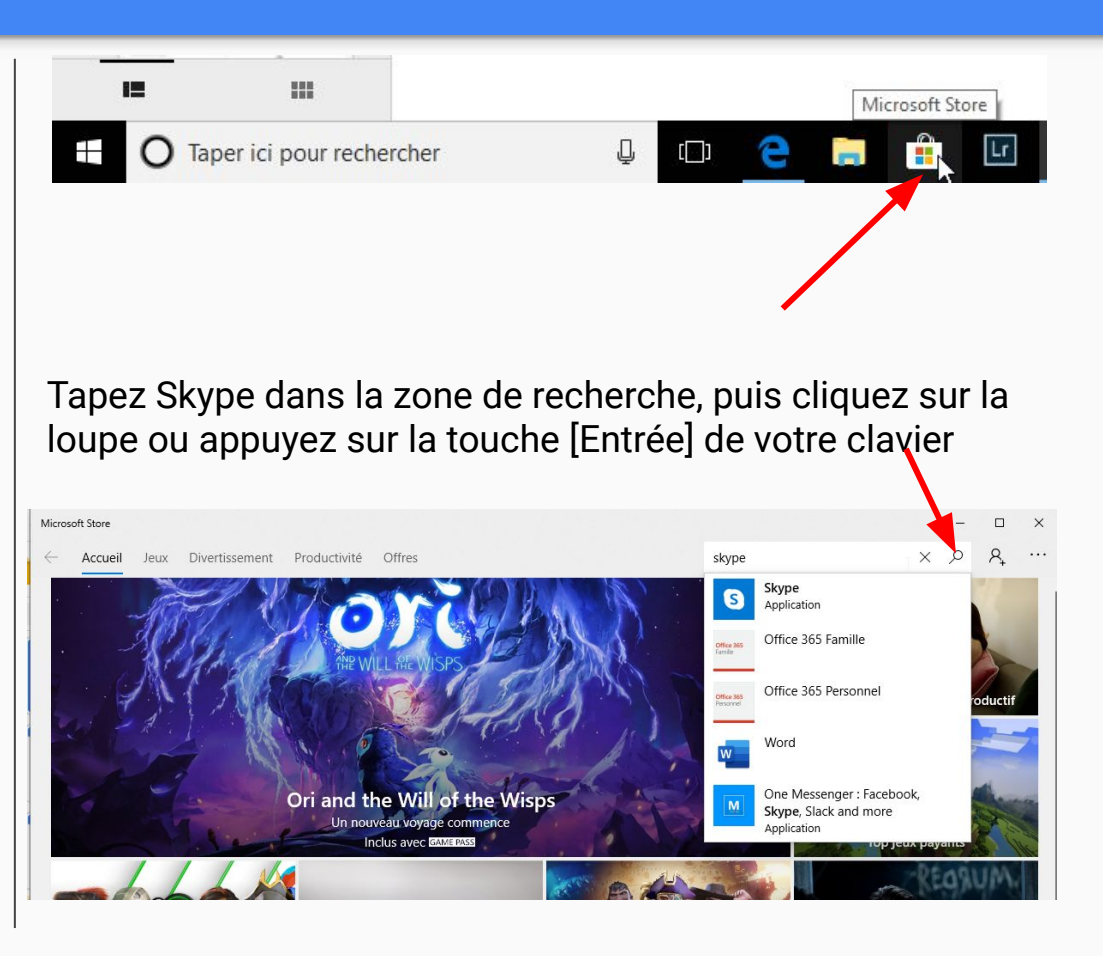

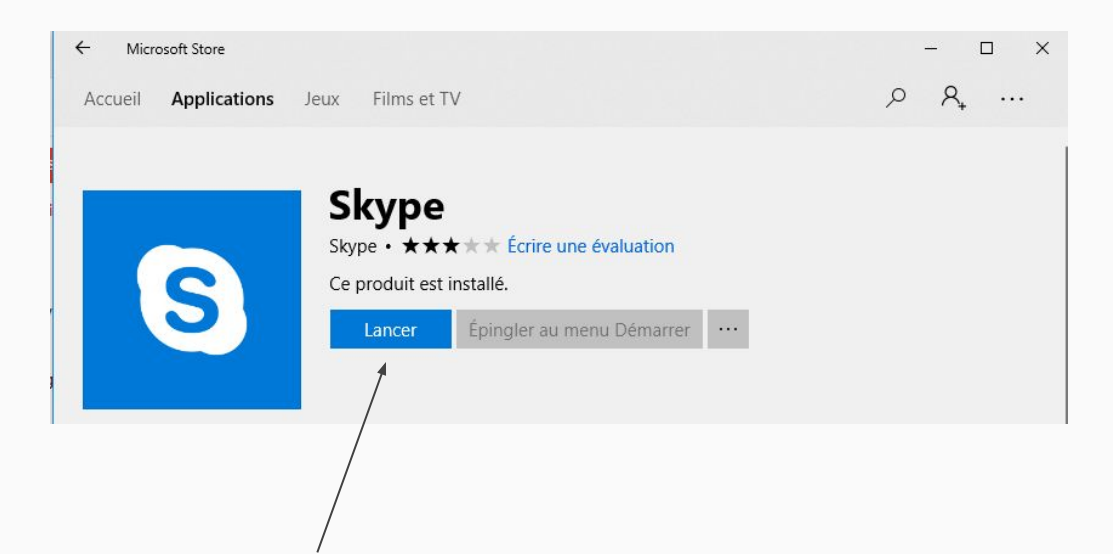

#### Créer un compte

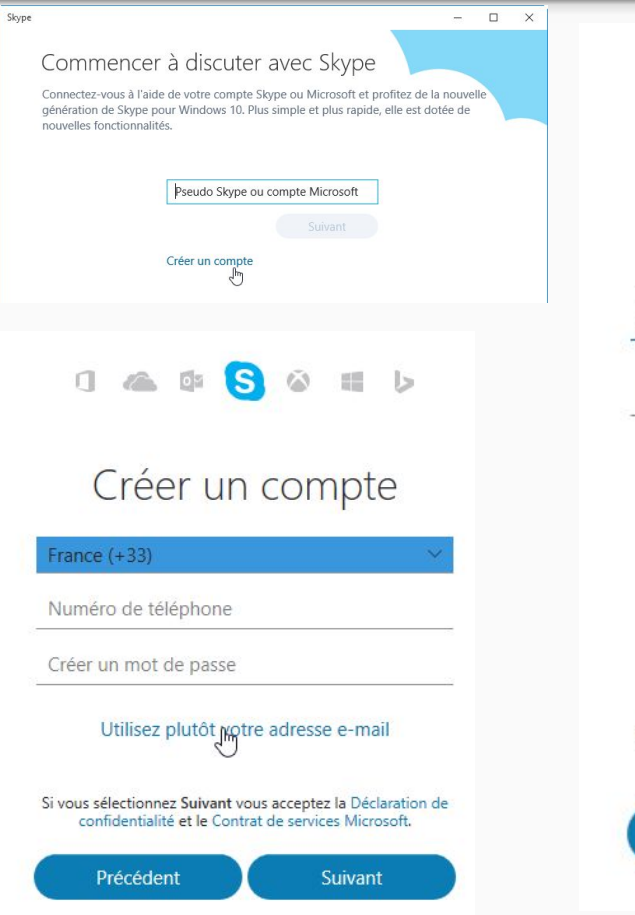

| Créer un compte                                     |
|-----------------------------------------------------|
| xyz@example.com                                     |
| Créer un mot de passe                               |
| M'envoyer les e-mails publicitaires de<br>Microsoft |

۵ II b

0 🗠 🕸 🚫

Utilisez plutôt un numéro de téléphone

Obtenez une nouvelle adresse e-mail

Si vous sélectionnez Suivant vous acceptez la Déclaration de confidentialité et le Contrat de services Microsoft.

Précédent

Suivant

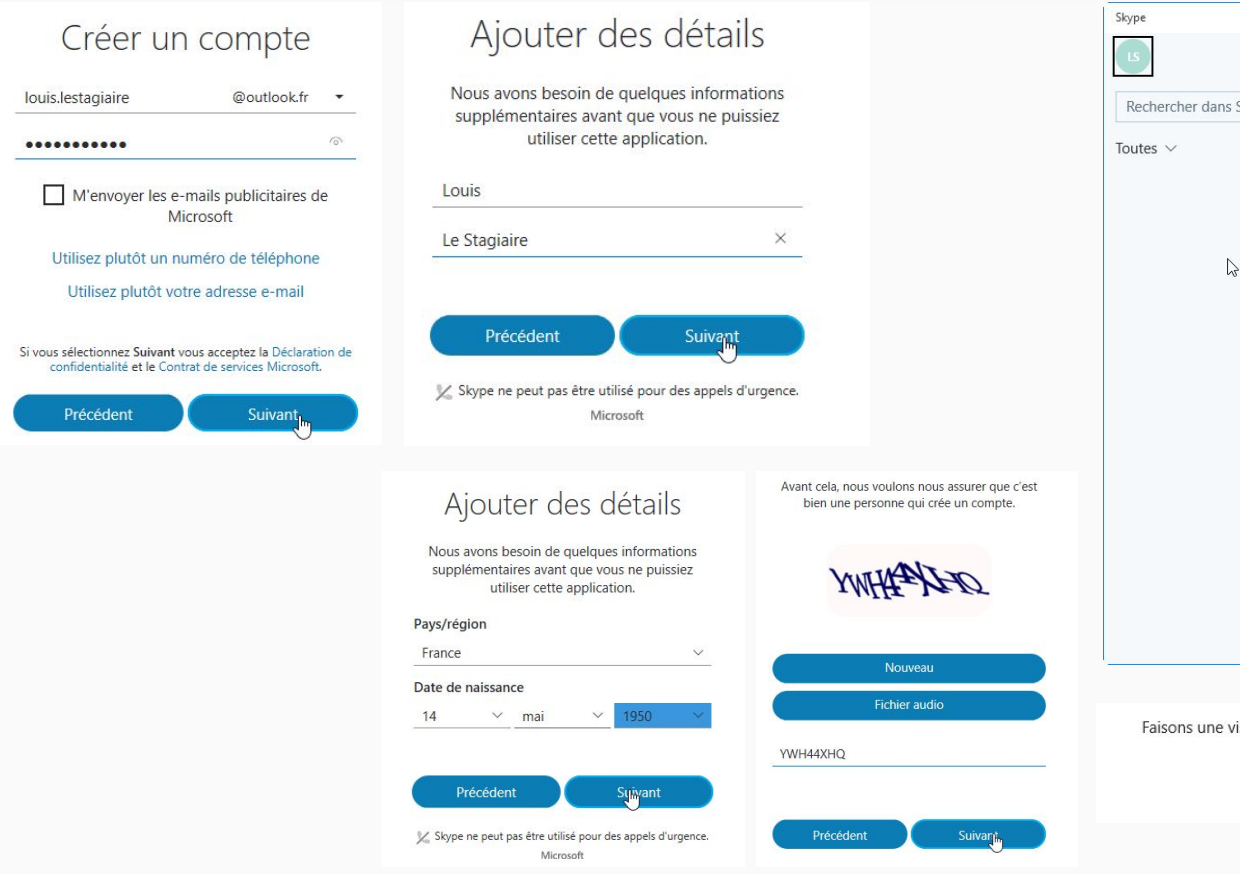

|                                       | ×                                                                                                    |
|---------------------------------------|----------------------------------------------------------------------------------------------------|
| <u>,</u> iii                          |                                                                                                    |
| ercher dans Skype 🛛 🔶 🕂               |                                                                                                    |
| $\checkmark$                          | Nous avons repensé                                                                                                    |
|                                       | Skype pour vous                                                                                                    |
| ₽                                     | Image: Second system       Image: Second system         Image: Second system       Image: Second system         Image: Second |
|                                       |                                                                                                    |
| isons une visite guidée rapide pour d | écouvrir les principales fonctionnalités de Skype !                                                                                                    |
| Déma                                  | rrer le didacticiel                                                                                                    |

1.2

## Skype sous windows 10.

| Skype             |                                                                                  | -              |
|-------------------|----------------------------------------------------------------------------------|----------------|
| Rechercher dans s | LS                                                                               | ×              |
| Toutes 🗸          | •                                                                                | sb             |
|                   | Louis Le Stagiaire<br>live:louis.lestagiaire                                     | VC             |
|                   | Humeur                                                                           |                |
|                   | Entrer un message d'humeur                                                       | S              |
|                   | Statut                                                                           |                |
|                   | • Actifs ~                                                                       | :;             |
|                   | Numéro de téléphone mobile                                                       |                |
|                   | Ajouter un numéro                                                                |                |
|                   | 0,00 €<br>Ajouter du crédit Skype<br>Aucun abonnement<br>Souscrire un abonnement | our d<br>le Sk |

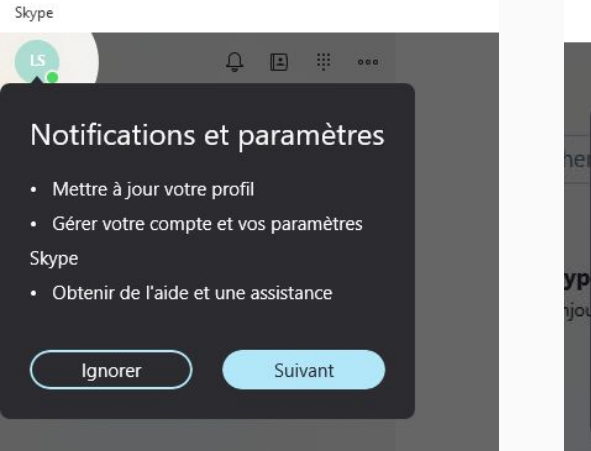

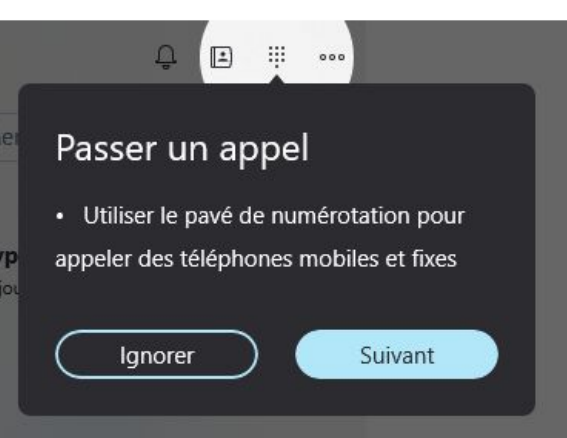

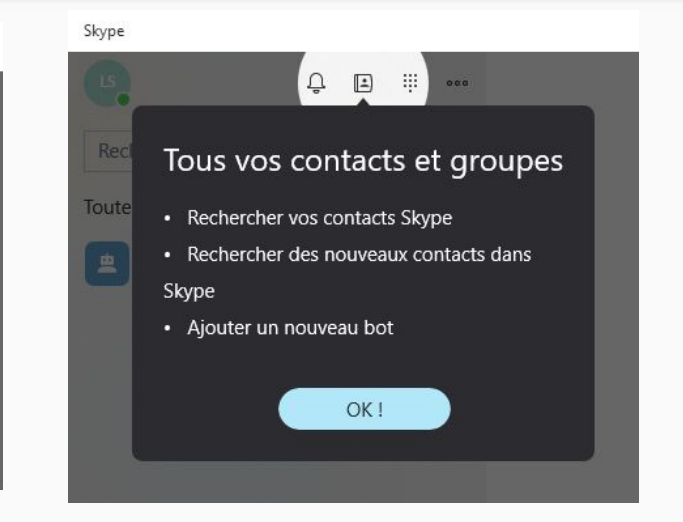

# Ajouter une image de profil

| Profil utilisateur (Ctrl+1) | Louis Le Stagiaire<br>Louis Le Stagiaire<br>Entrer un message d'humeur<br>Statut<br>● Actifs<br>Numéro de téléphone mobile<br>Ajouter un numéro<br>O,OO €<br>Ajouter du crédit Skype<br>Aucun abonnement<br>Souscrire un abonnement<br>Souscrire un abonnement<br>Souscrire un abonnement<br>Souscrire un abonnement<br>Afficher l'aide en ligne<br>À propos de cette version<br>Déconnexion | × |  | Gérer l'image de profil | ×<br>kyp |
|-----------------------------|----------------------------------------------------------------------------------------------------|---|--|-------------------------|----------|
|-----------------------------|----------------------------------------------------------------------------------------------------|---|--|-------------------------|----------|

|                |                           |                                                                                                    |             |            |                   |                       |         | _  |
|----------------|---------------------------|----------------------------------------------------------------------------------------------------|-------------|------------|-------------------|-----------------------|---------|----|
| Ouvrir         |                           |                                                                                                    |             |            |                   |                       |         | ×  |
| ← → ∽ ↑ 📙      | > Ce PC ⇒ Images ⇒ w      | eb                                                                                                    |             |            | v ©               | Rechercher dans : web |         | ,p |
| Organiser 👻 No | uveau dossier             |                                                                                                    |             |            |                   | -                     |         | 0  |
| Contacts       | ^                         |                                                                                                    |             |            |                   |                       |         |    |
| Creative Clo   | ud 🔗                      |                                                                                                    |             | wart a     | 5 11              |                       |         |    |
| Documents      | Som                       | A CONTRACT                                                                                                    | 1 he have a |            | And the           |                       |         |    |
| 🔶 Favoris      | th05CWU0WH                | thK5SL5K4K                                                                                                    | thRW9CZO1M  | thSFU9YNGE | visuel-accueil-fr |                       |         |    |
| 📰 Images       |                           |                                                                                                    |             |            |                   |                       |         |    |
| TLiens         |                           |                                                                                                    |             |            |                   |                       |         |    |
| MicrosoftEd    | ge                        |                                                                                                    |             |            |                   |                       |         |    |
| 👌 Musique      |                           |                                                                                                    |             |            |                   |                       |         |    |
| 🇊 Objets 3D    |                           |                                                                                                    |             |            |                   |                       |         |    |
| a OneDrive     |                           |                                                                                                    |             |            |                   |                       |         |    |
| Parties enreg  | ist                       |                                                                                                    |             |            |                   |                       |         |    |
| D Recherches   |                           |                                                                                                    |             |            |                   |                       |         |    |
| 👆 Téléchargem  | ier                       |                                                                                                    |             |            |                   |                       |         |    |
| Vidéos         |                           |                                                                                                    |             |            |                   |                       |         |    |
| Ce PC          | ~                         |                                                                                                    |             |            |                   |                       |         |    |
|                | Nom du fichier : thK5SL5# | (4K                                                                                                    |             |            | ~                 | Tous les fichiers     |         | ~  |
|                |                           | 1.12                                                                                                    |             |            |                   | Ouvrir 🗖              | nnuler  |    |
|                |                           |                                                                                                    |             |            |                   | odžin                 | annarci |    |
|                | _                         | _                                                                                                    | _           | _          | _                 |                       |         |    |
|                |                           |                                                                                                    |             |            |                   |                       |         |    |
|                | ÷                         |                                                                                                    |             |            |                   | ×                     |         |    |
|                |                           | Gárar l'i                                                                                                    | made        | le profil  |                   |                       |         |    |
|                |                           | UEIEI II                                                                                                    | maye c      | ie prom    |                   |                       |         |    |
|                |                           |                                                                                                    |             |            |                   |                       |         |    |
|                |                           |                                                                                                    |             | ×          |                   |                       |         |    |
|                |                           |                                                                                                    |             | ×          |                   |                       |         |    |
|                |                           |                                                                                                    | -           |            |                   |                       |         |    |
|                |                           | 115                                                                                                    |             |            |                   |                       |         |    |
|                |                           |                                                                                                    | Alter       | -          |                   |                       |         |    |
|                |                           |                                                                                                    |             |            |                   |                       |         |    |
|                |                           |                                                                                                    |             |            |                   | 11                    |         |    |
|                |                           | 1000                                                                                                    | - OK -      | 2-14       |                   | ~y                    |         |    |
|                |                           |                                                                                                    | 100000      | AVA        |                   |                       |         |    |
|                |                           |                                                                                                    |             | AP         |                   |                       |         |    |
|                |                           | 1000                                                                                                    | A 100       | 1 - Cak    |                   |                       |         |    |
|                |                           |                                                                                                    |             |            |                   |                       |         |    |
|                |                           | and the second second se |             | 1000       |                   | 6                     |         |    |
|                |                           |                                                                                                    |             | - Tai      |                   | 5                     |         |    |
|                |                           | -                                                                                                    |             | -1-        |                   |                       |         |    |
|                |                           | 100-                                                                                                    | - cert      | 1          |                   |                       |         |    |
|                |                           | 100                                                                                                    | -ie-e       |            |                   |                       |         |    |
|                |                           |                                                                                                    | and a       | 1          |                   |                       |         |    |
|                |                           |                                                                                                    |             | J          |                   |                       |         |    |
|                |                           |                                                                                                    |             | 4          |                   | 9(3)                  |         |    |
|                |                           | -                                                                                                    | 000         |            |                   | <b>(</b> (:))         |         |    |

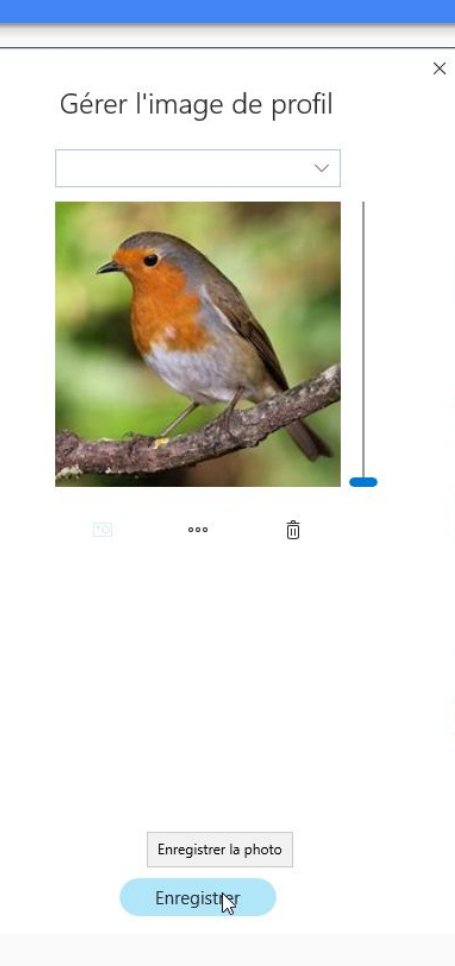

 $\leftarrow$ 

### Message d'humeur

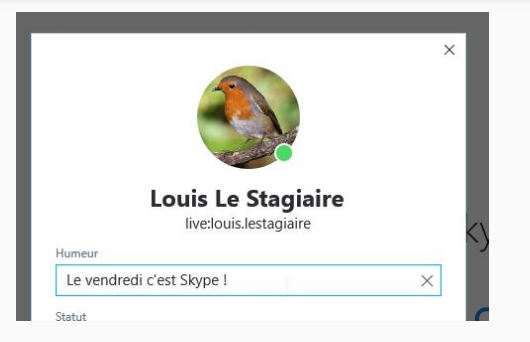

Statut

| Louis Le Stagiaire        |  |
|---------------------------|--|
| live:louis.lestagiaire    |  |
| Humeur                    |  |
| Le vendredi c'est Skype ! |  |
| Statut                    |  |
| Actifs                    |  |
| • Ne pas déranger         |  |
| Invisible                 |  |
|                           |  |

 $\sim$ 

## (Ro) bots

| Skype<br>Image: Constraint of the second second se | 000   | Skype                                                                                                    |
|----------------------------------------------------------------------------------------------------|-------|----------------------------------------------------------------------------------------------------|
| Rechercher dans Skype                                                                                                    | +     | Autourd'hui                                                                                                    |
| Toutes $\vee$                                                                                                    |       | Skype, 12:04                                                                                                    |
| E Skype<br>Bonjour ! Ici Skype. Nous aimerions vo                                                                                                    | 12:04 | Bonjour ! lci Skype. Nous aimerions vous envoyer des astuces et des conseils pour vous permettre d'utiliser pleinement Skype tous les jours. Nous souhaitons également vous informer des autres produits et services Microsoft susceptibles de vous intéresser. Si vous ne souhaitez pas recevoir ces messages du robot Skype, vous pouvez les arrêter à tout moment. Tous les messages seront conformes à l'accord de services Microsoft et à la déclaration de confidentialité de Microsoft. |

Les bots sont des utilisateurs Skype non humains, des robots qui vous envoient des astuces.

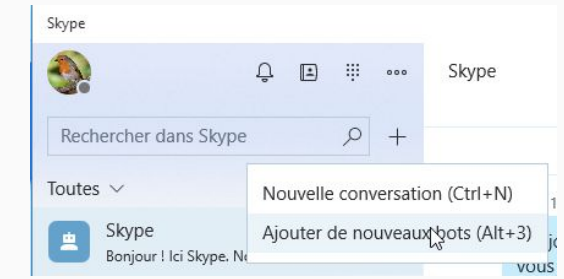

Messagerie indisponible

### Trouver une connaissance à qui parler

| Skype               |        | Skype                    |     |        |             |                                                         |            |
|---------------------|--------|--------------------------|-----|--------|-------------|---------------------------------------------------------|------------|
| Ĝ. Ĉ                | II III | ٠                        | Û 🖿 |        |             |                                                         |            |
| lena geek           | × +    | Jeanne geek              |     | × +    |             |                                                         |            |
| Pécultate           | Tours  | Résultats                |     | Tous 🗸 |             |                                                         | /          |
| Resultats           | ious 🗸 | Annuaire public          |     |        |             | 🗅 Jeanne Geek                                           |            |
| Annuaire public     |        | Jeanne Geek              |     |        |             | Les Pieux                                               |            |
| Léna Geek           |        |                          |     |        |             | Démarrer une conversation                               |            |
| Lena Geek           |        |                          | Ĵ 🖿 |        | Jeanne Geek | A Traducteur                                            |            |
| LG                  |        | Jeanne geek              |     | × +    |             | Skype                                                   |            |
| Lena.La.Geek        |        | Résultats                |     | Tous 🗸 |             |                                                         |            |
|                     |        | Annuaire public          |     |        |             | A propos de moi<br>J'adore la nature et l'informatique. | $\sum_{i}$ |
| AG Anna-Lena Geeken |        | Jeanne Geek<br>Les Pieux |     |        |             | Bloquer un contact                                      |            |
|                     |        |                          |     |        |             |                                                         |            |

| Skype<br>Skype<br>Jeanne geek<br>X +<br>Résultats<br>Annuaire public<br>Annuaire public | – □ ×<br>Jeanne Geek<br>⊠ Galerie                            | Envoye Bonjour Jeanne c'est Louis ! |
|-----------------------------------------------------------------------------------------|--------------------------------------------------------------|-------------------------------------|
| Les Pieux                                                                               | Vous n'avez pas encore discuté sur Skype.<br>Dites bonjour ! |                                     |
|                                                                                         |                                                              |                                     |

#### Chez Jeanne

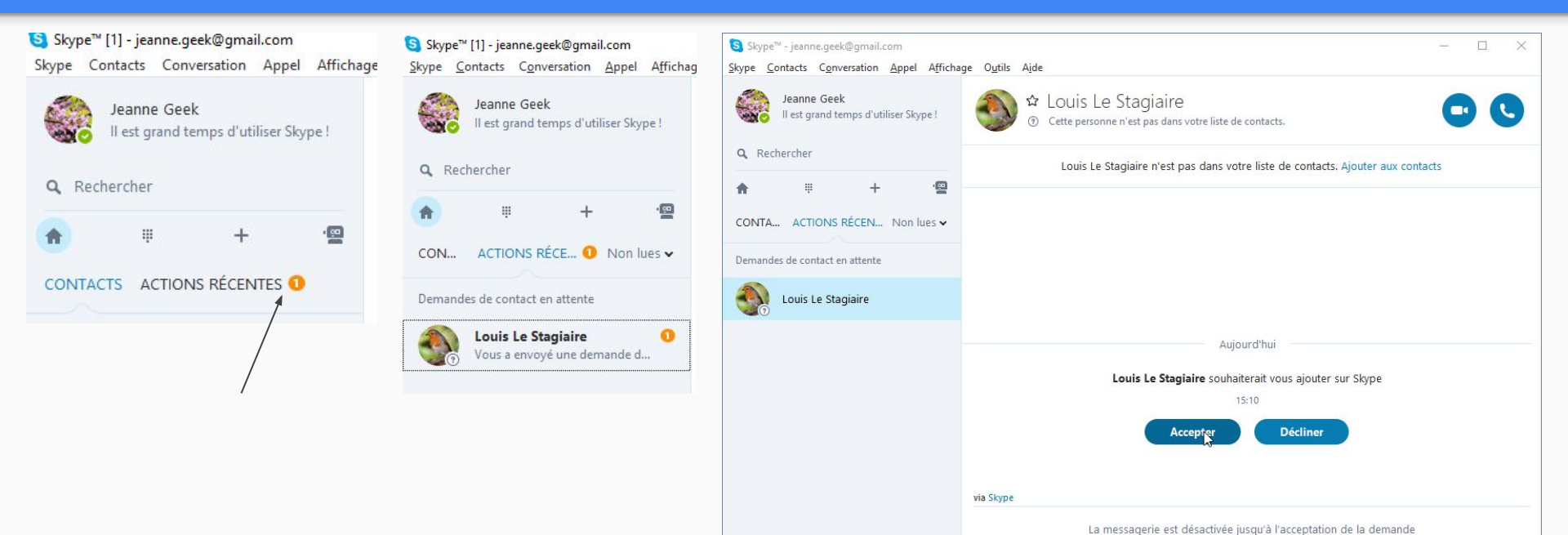

### Jeanne accepte et voit le message de Louis et lui répond

| 🧐 Skype™ - jeanne.geek@gmail.com                               |                                                                     |       |                                                                 |       |
|----------------------------------------------------------------|---------------------------------------------------------------------|-------|-----------------------------------------------------------------|-------|
| <u>Skype</u> <u>Contacts</u> Conversation <u>Appel</u> Afficha | ige O <u>u</u> tils A <u>i</u> de                                   |       | Bonjour Jeanne c'est Louis !                                    | 15:10 |
| Jeanne Geek<br>II est grand temps d'utiliser Skype !           | Publicité                                                           |       |                                                                 |       |
| A TECHCICAL                                                    |                                                                     |       | Louis Le Stagiaire souhaiterait vous ajouter sur Skype<br>15:10 |       |
| Aujourd'hui                                                    | Aujourd'hui                                                         |       | Jeanne Geek a partagé ses détails avec Louis Le Stagiaire.      |       |
| Louis Le Stagiaire                                             | Bonjour Jeanne c'est Louis !                                        | 15:10 | 15:15                                                           |       |
|                                                                | Louis Le Stagiaire souhaiterait vous ajouter sur Skype<br>15:10     |       | via Skype                                                       |       |
|                                                                | Jeanne Geek a partagé ses détails avec Louis Le Stagiaire.<br>15:15 |       | Salut Louis c'est super tu utilises SKype                       | 0 5   |
|                                                                | via Skype                                                           |       |                                                                 |       |
|                                                                | Entrer un message ici 🖻 📮 🖼                                         | 6     |                                                                 |       |

# Ajoute un émoticône, un smiley

| pe<br>pouvoir causer plus f                                               | acilement                               |           | Ø 🚱 🔽                                               |  |
|---------------------------------------------------------------------------|-----------------------------------------|-----------|-----------------------------------------------------|--|
| TAEG FIXE<br>Das 6 000 <sup>4</sup><br>sur 24 mols<br>Jusqu'au 28/02/2018 | 200                                     | n         | via Skype<br>on va pouvoir causer plus facilement 🍅 |  |
| Lovis - Aujourd'hui                                                       |                                         |           |                                                     |  |
| Le Stagiaire souhaiterait v<br>15:10                                      | J'aime<br>Émoticônes<br>🙂 😩 😁 🎔 🔁 🆓 🙄 🗑 | like)     |                                                     |  |
| eek a partagé ses détails<br>15:15                                        |                                         |           |                                                     |  |
| t super tu utilises SKype                                                 |                                         | :17<br>≌> |                                                     |  |
| int                                                                       | 0                                       | 36        |                                                     |  |

#### **Chez Louis**

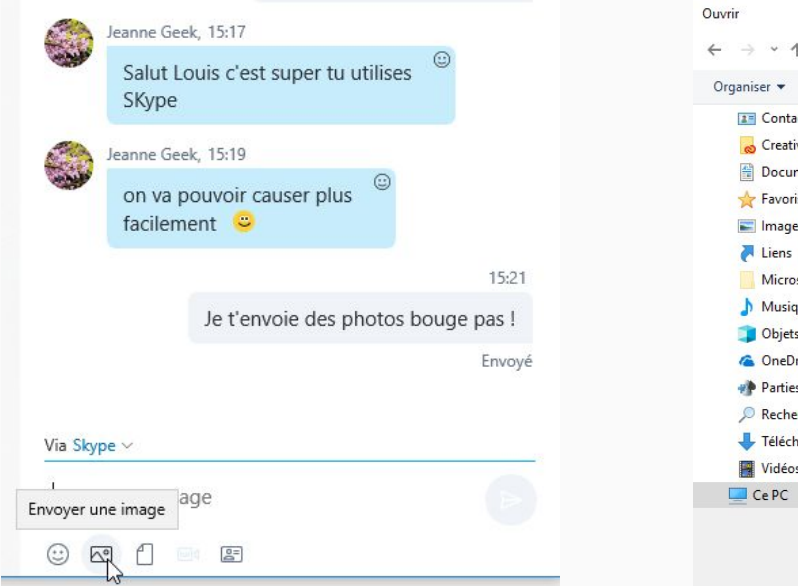

| > - 🛧 📙 > Ce                                                                                                    | PC > Images > Exp                  | orts > livresphotob                | ox > LIVRE INSTRUMENTS DE MUSIQUE  | 5 V | Rechercher dans : L      |
|----------------------------------------------------------------------------------------------------|------------------------------------|------------------------------------|------------------------------------|-----|--------------------------|
| Organiser 👻 Nouveau                                                                                                    | dossier                            |                                    |                                    |     |                          |
| Contacts<br>Creative Cloud<br>Documents<br>Favoris<br>Liens<br>MicrosoftEdge<br>Musique<br>Objets 3D<br>ConeDrive<br>Parties enregisi<br>Recherches | exo-lightroom-0<br>7122017-040-BAT | exo-lightroom-0<br>7122017-042-BAT | exo-lightroom-0<br>7122017-044-BAT |     |                          |
| <ul> <li>Téléchargemer</li> <li>Vidéos</li> <li>Ce PC</li> </ul>                                                                                    |                                    |                                    |                                    |     |                          |
| Nom                                                                                                    | du fichier : exo-lightro           | om-07122017-042-B                  | AT                                 | ~   | Tous les fichiers Ouvrir |

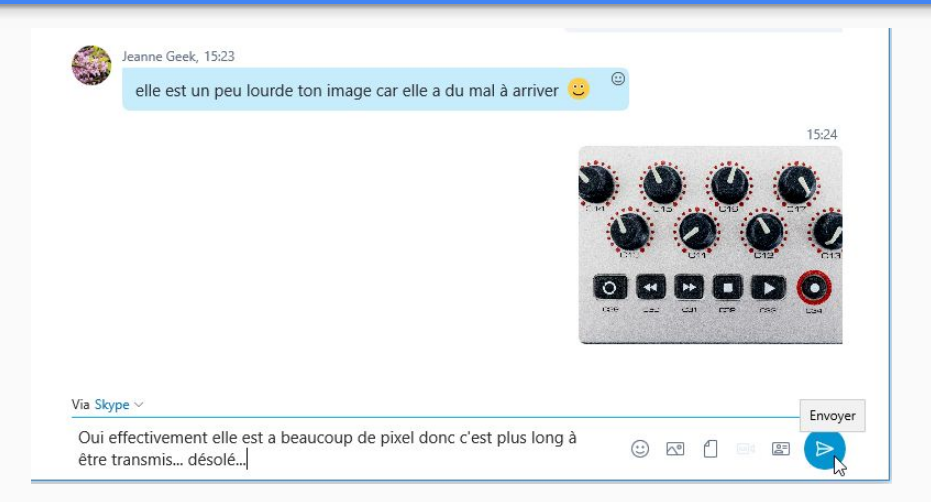

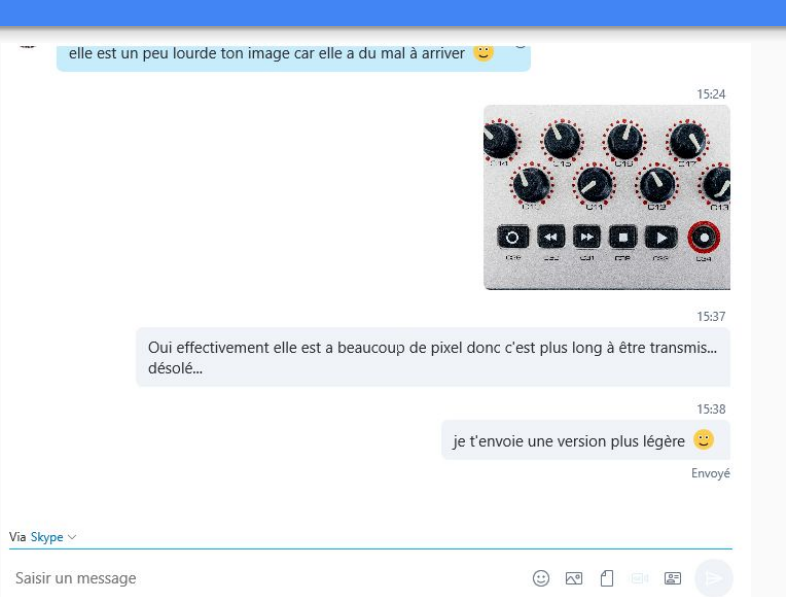

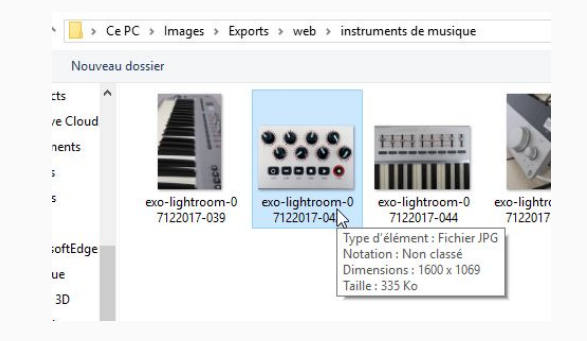

#### Jeanne peut télécharger la photo reçue

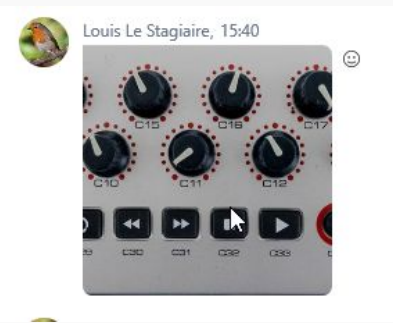

clic droit sur l'image et ensuite choisir le dossier images. donner un nom de fichier si vous le jugez utile.

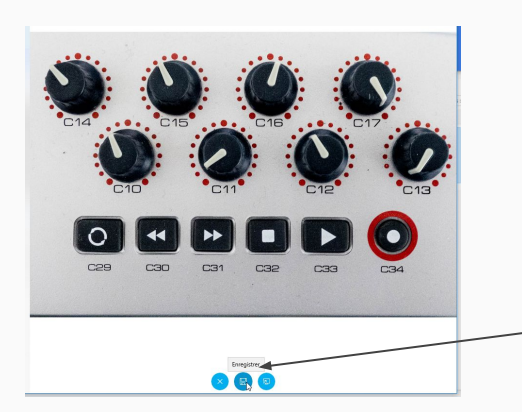

|                                                                         |                        |           |           |        |                   |        | -        |
|-------------------------------------------------------------------------|------------------------|-----------|-----------|--------|-------------------|--------|----------|
| → * ↑ Note PC                                                           | > Images >             |           |           | ~ 0    | Rechercher dans : | Images | <i>م</i> |
| rganiser 🔻 🛛 Nouveau do:                                                | ssier                  |           |           |        |                   | -      | ?        |
| <ul> <li>Accès rapide</li> <li>Bureau</li> <li>Téléchargemu≯</li> </ul> | ß                      |           |           | anna a |                   |        |          |
| Documents 🖈                                                             | lmages<br>enregistrées | Lightroom | Pellicule | tabA6  | depuisSkype       |        |          |

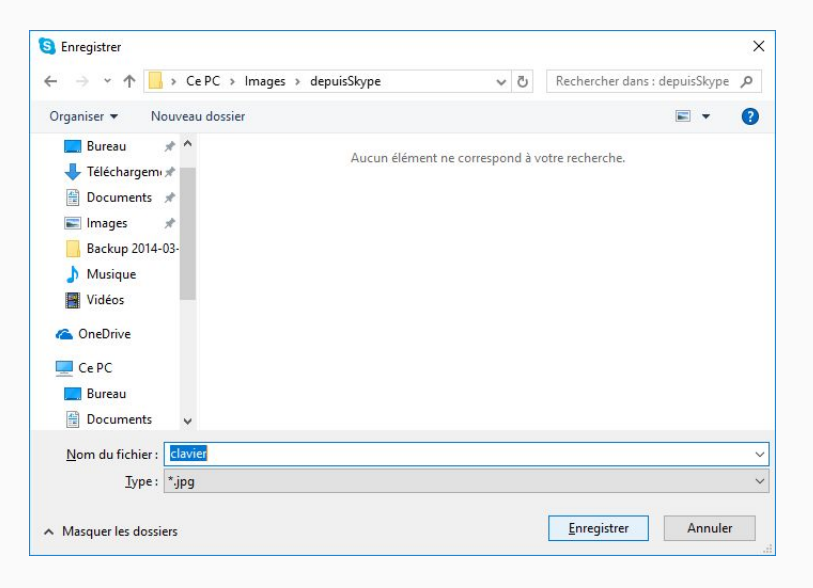

#### Envoyer des fichiers

# Louis va envoyer un fichier mp3 à Jeanne

| Via Skype ∽<br>Saisir un message                                                                                                    |                                                                                                    | 0                                                                                    | Envoyer                                                        | un fichier                                                                                                    |                  |
|----------------------------------------------------------------------------------------------------|----------------------------------------------------------------------------------------------------|--------------------------------------------------------------------------------------|----------------------------------------------------------------|----------------------------------------------------------------------------------------------------|------------------|
| Ouvrir<br>← → ✓ ↑ ↓ > stagi<br>Organiser ▼ Nouveau d<br>© Creative Cloud<br>> ☆ Creative Cloud<br>> ☆ Favoris<br>> ☆ Favoris<br>> ☞ Images<br>₹ Liens<br>> Murisoure | iaire > Téléchargements ><br>lossier<br>Nom<br>exercice<br>exo-lightroom-04052016-013<br>fwddiversfichiers (1)<br>fwddiversfichiers (1)<br>fwddiversfichiers<br>Ghostexp-B1597<br>XC390166 - Bouscarle de Cetti - Cettia cetti | ✓ ♂ ✓ ♂ Modifié le 15/12/2017 15/12/2017 15/12/2017 15/12/2017 10/02/2018 15/02/2018 | Recherch<br>16:27<br>16:27<br>16:22<br>16:18<br>11:12<br>16:03 | her dans : Télécharge<br>IIII - IIII<br>Type<br>Classeur OpenOffi<br>Fichier JPG<br>Dossier compressé<br>Dossier compressé<br>Dossier compressé<br>Fichier MP3 | ×<br>P<br>Taille |
| ∑ia Skype ∨                                                                                                    | u fichier : XC390166 - Bouscarle de Cetti - Cettia o<br>XC390166 - Bouscarle de Cetti                                                                                                    | etti - Cettia c<br>Fich                                                              | Tous les<br>Ouy<br>cetti.mp3<br>ier envoyé                     | ifichiers                                                                                                    |                  |
| Saisir un message                                                                                                    |                                                                                                    | :                                                                                    | 2                                                              |                                                                                                    |                  |

#### Jeanne le reçoit instantanément. XC390166 - Bouscarle de Cetti - Cettia cetti.mp3 16:05 40 Koctets S Accepter le fichier ? X Accepter le fichier ? ? XC390166 - Bouscarle 40 Koctets N'acceptez que les fichiers provenant de personnes de confiance. Voulez-vous accepter le fichier XC390166 - Bouscarle de Cetti - Cettia cetti.mp3 envoyé par Louis Le Stagiaire ? 039 I Ko ✓ Ne plus me demander Acce ter Annuler S Enregistrer 4 → Y ↑ 🎝 > Ce PC > Musique ✓ ♂ Rechercher dans : Musique Q Puisque c'est un 811 - 0 Nouveau dossier - Téléchargem \* ^ N° Titre Interprètes ayant p... Album Nom fichier audio, il faut Documents 🖈 Aucun élément ne correspond à votre recherche. Images Backup 2014-03l'enregistrer dans le Musique Vidéos dossier Musique. ConeDrive 🗸 🔲 Ce PC 🕫 📃 Bureau > 🔮 Documents 📰 Images v < Nom du fichier : XC390166 - Bouscarle de Cetti - Cettia cetti Type: \*.mp3 Enregistrer Annuler Masquer les dossiers

XC390166 - Bouscarle de Cetti - Cettia cetti.mp3 40 Koctets

L'application Groove Musique de windows 10 va s'ouvrir et lire le fichier. Il dure 2 secondes.

| Groove Musique                                            | l≥                                                                                           | -   | × |
|-----------------------------------------------------------|----------------------------------------------------------------------------------------------|-----|---|
|                                                           | Ma musique                                                                                   |     |   |
| Rechercher $ ho$                                          | Morceaux Artistes Albums                                                                     |     |   |
| J Ma musique                                              | ≫ Tout lire en aléatoire (1) Trier par : Date d'ajout Filtrer : Tout Genre : Tous les genres |     |   |
| Lectures récentes                                         | □ Vous ne trouvez pas tout ?                                                                 |     | ~ |
| "III Lecture en cours                                     | Indiquer l'emplacement de recherche de la musique                                            |     | ^ |
| ≌ Playlists +                                             |                                                                                              |     |   |
|                                                           |                                                                                              |     |   |
|                                                           | xeno-canto<br>Aidan Place                                                                    |     |   |
|                                                           |                                                                                              |     |   |
|                                                           |                                                                                              |     |   |
|                                                           |                                                                                              |     |   |
| A, Se connecter 🔯                                         |                                                                                              |     |   |
| Diffuser en continu des millions de morceaux gratuitement |                                                                                              |     |   |
| Cetti's Warbler (Cettia cetti)<br>Aidan Place             | × IA ▷ ▷I ♡ 40)                                                                              | -0- |   |

#### Partager un lien vers un site internet

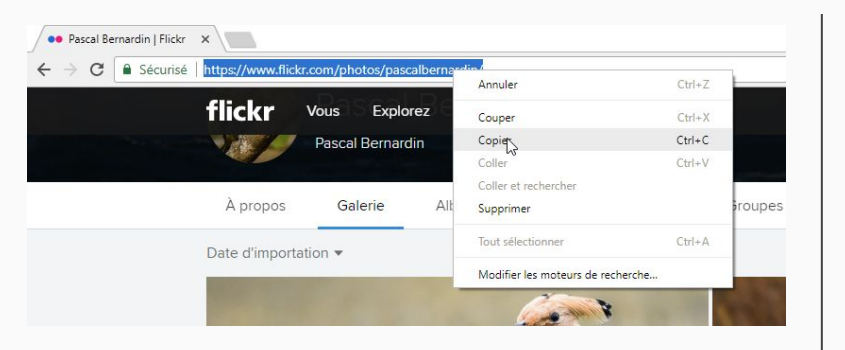

Lancez un navigateur web (edge ou Google Chrome ou Mozilla Firefox) et rendez vous sur la page que vous souhaitez partager en faisant un copier de l'url de la page. L'url est l'adresse de la page internet située

dans la barre d'adresse de votre navigateur web.

Clic dans la barre d'adresse, le texte devient bleu. Clic droit puis **copier.** 

Dans Skype, faites un coller dans la zone de rédaction des messages et le tour est joué !

| 100                                                           | Ce message multimédia a été su                                                                                                    | pprimé.                                |                                 |
|---------------------------------------------------------------|----------------------------------------------------------------------------------------------------|----------------------------------------|---------------------------------|
| Via Skyp                                                      | pe ~                                                                                                    | Coller                                 | er 🕞                            |
| Tiens                                                         | regarde ce lien un photographe d'                                                                                                    | oiseaux du com                         | onner tout                      |
|                                                               |                                                                                                    |                                        | THE R. LEWIS CO., LANSING MICH. |
| i Skype ∽                                                     | a lian un photographo d'aiceaux du seis                                                                                                    |                                        | -                               |
| i Skype ~<br>iens regarde c<br>ttps://www.flie                | e lien un photographe d'oiseaux du coin<br>ckr.com/photos/pascalbernardin/                                                                            | 0 2 (                                  | . 🕬 🖾 🖻                         |
| a Skype ~<br>"iens regarde c<br>ittps://www.flio<br>Tie<br>pa | e lien un photographe d'oiseaux du coin<br>ckr.com/photos/pascalbernardin/<br>ns regarde ce lien un photographe d'oiseaux du coin h<br>scalbernardin/ | € № ڈ<br>ttps://www.flickr.com/photos/ | ] = = Þ                         |

#### La galerie

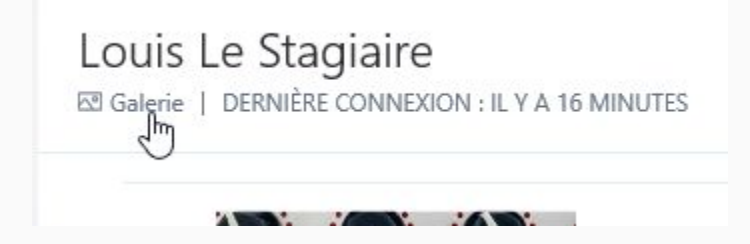

la galerie regroupe tous les liens vers des sites internet et les fichiers envoyés par un utilisateur. ici Louis Le Stagiaire

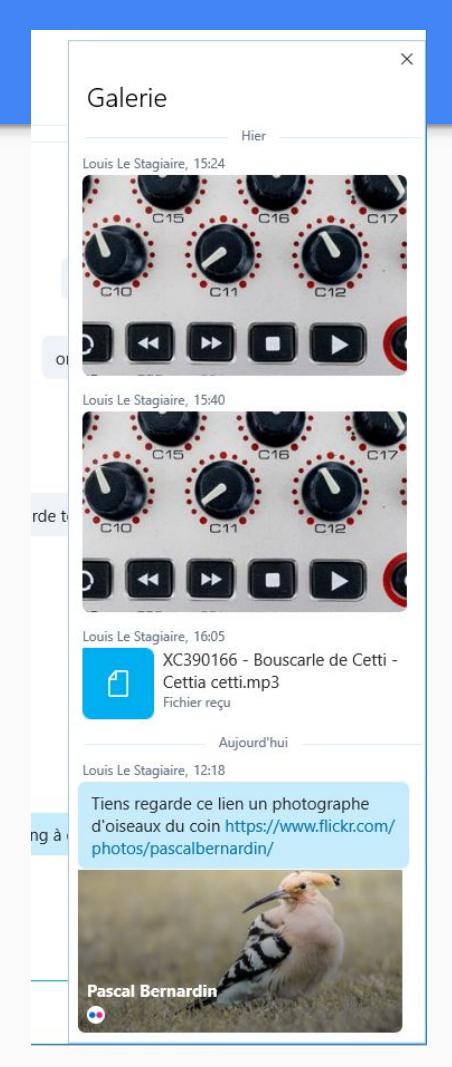

#### Se déconnecter

Je sais que Jeanne s'est déconnectée il y a 1 minute. Sympa la confidentialité :)

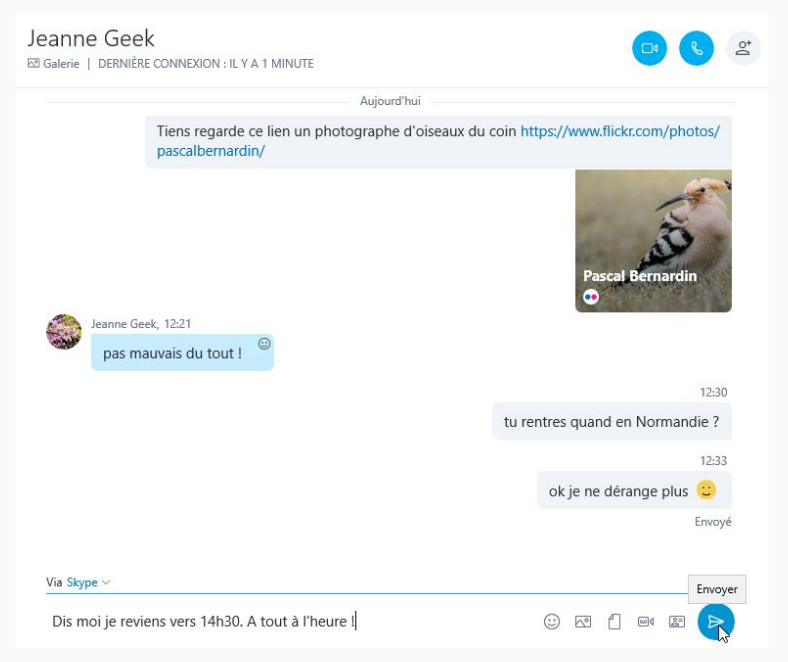

Jeanne Geek

# Lorsque Jeanne ouvre Skype elle découvre que Louis lui a laissé deux messages.

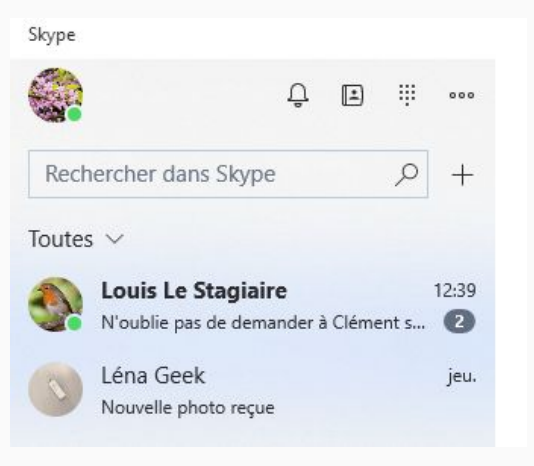

#### Rechercher = retrouver des mots dans des messages

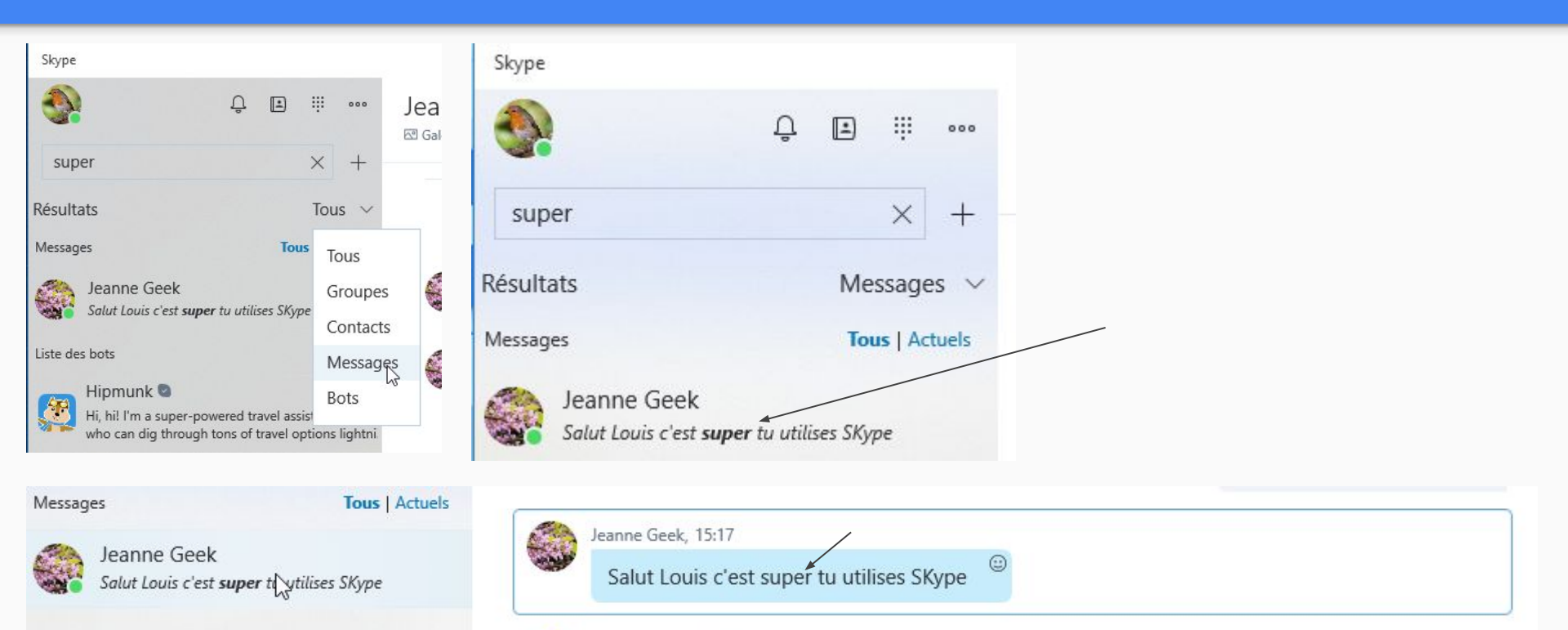

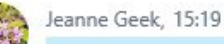

on va pouvoir causer plus facilement 🍃

٢